# bullx cluster suite XR 5v3.1U1-ADDON2

Software Release Bulletin

extreme computing

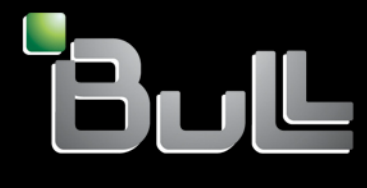

REFERENCE 86 A2 73EJ 02

# extreme computing

# bullx cluster suite XR 5v3.1U1-ADDON2 Software Release Bulletin

| Subject:                                                                        | Release Notes for Bull extreme computing offe |
|---------------------------------------------------------------------------------|-----------------------------------------------|
| Special Instructions:                                                           | This document should be read first            |
| Software supported:                                                             | bullx cluster suite XR 5v3.1U1-ADDON2         |
| October 2009                                                                    |                                               |
| BULL CEDOC<br>357 AVENUE PATTON<br>B.P.20845<br>49008 ANGERS CEDEX 01<br>FRANCE |                                               |
|                                                                                 |                                               |

86 A2 73EJ 02

The following copyright notice protects this book under Copyright laws which prohibit such actions as, but not limited to, copying, distributing, modifying, and making derivative works.

Copyright © Bull SAS 2009

Printed in France

### Trademarks and Acknowledgements

We acknowledge the rights of the proprietors of the trademarks mentioned in this manual.

All brand names and software and hardware product names are subject to trademark and/or patent protection.

Quoting of brand and product names is for information purposes only and does not represent trademark misuse.

The information in this document is subject to change without notice. Bull will not be liable for errors contained herein, or for incidental or consequential damages in connection with the use of this material.

# Table of Contents

| Chapter | 1. Introduction                                          |                            |
|---------|----------------------------------------------------------|----------------------------|
| 1.1     | bullx cluster suite XR 5v3.1U                            | J1 ADDON2 1-1              |
| 1.2     | About this Software Release                              | Bulletin                   |
| 1.3     | bullx cluster suite Software (                           | Dverview                   |
| 1.4     | Bull Scientific Studio Librarie                          | <sup>2</sup> s             |
| Chapter | 2. What's New in bu                                      | ullx cluster suite XR      |
| 2.1     | Hardware                                                 |                            |
|         | 2.1.1 bullx blade system                                 |                            |
|         | 2.1.2 Broadcom Switches                                  |                            |
|         | 2.1.3 NovaScale R422 E2                                  | machines                   |
|         | 2.1.4 NovaScale R425 E1<br>2.1.5 Storage Devices         | 2-3                        |
| 2.2     | Software                                                 | 2-5                        |
|         | 2.2.1 bullx cluster suite XR.                            |                            |
|         | 2.2.2 InfiniBand                                         |                            |
|         | 2.2.3 Bull Scientific Studio.                            |                            |
|         | 2.2.4 SLURM 2.0.1                                        |                            |
|         | 2.2.5 nstirm command                                     |                            |
|         | 2.2.0 Flatawate Discovery<br>2.2.7 PBS Professional Grid | Works Analytics Add-on 2-6 |
|         | 2.2.8 stordepha heuristic fu                             | nction                     |
|         | 2.2.9 Documentation                                      |                            |
| Chapter | 3. bullx cluster suite 2                                 | XR 5v3.1 Features          |
| 3.1     | Nodes typology                                           |                            |
|         | 3.1.1 Service Nodes                                      |                            |
|         | 3.1.2 Compute Nodes                                      |                            |
| 3.2     | Linux kernel and distribution                            |                            |
| 3.3     | Cluster Management                                       |                            |
| 3.4     | High-speed interconnect                                  |                            |
| 3.5     | Storage                                                  |                            |
| 3.6     | Lustre                                                   |                            |
| 3.7     | Parallel computing                                       |                            |
| 3.8     | SLURM / Batch Scheduler                                  |                            |
| 3.9     | Development environment                                  |                            |
| 3.10    | Performance tools                                        |                            |
| 3.11    | High Availability                                        |                            |

| Chapte | r 4.                                                                                                    | bullx cluster suite XR 5V3.1U1 ADDON2 Software and Documentation                                                                                                    | 4-1                                                                                     |
|--------|----------------------------------------------------------------------------------------------------|----------------------------------------------------------------------------------------------------|-----------------------------------------------------------------------------------------|
| 4.1    | bullx<br>4.1.1<br>4.1.2<br>4.1.3<br>4.1.4<br>4.1.5<br>4.1.6<br>4.1.7                                      | cluster suite XR 5V3.1U1 ADDON2 Delivery contents<br>Linux XHPC<br>InfiniBand Software - optional<br>BAS5 for Xeon V3.1 - XLustre V1 Lustre Software - optional<br>bullx cluster suite XR CN-OS Operating System - optional<br>Bull HPC for Xeon - PBS Pro V10.0 - optional<br>Bull HPC for Xeon - LSF V7.04 optional<br>bullx cluster suite XR 5V3.1U1Documentation             | 4-1<br>4-1<br>4-1<br>4-1<br>4-1<br>4-1<br>4-1<br>4-2                                    |
| 4.2    | Othe<br>4.2.1<br>4.2.2                                                                                    | r Software - not included in the BAS5 for Xeon V3.1 Delivery<br>Bull Extension Pack<br>Proprietary Software                                                                                                    | 4-2<br>4-2<br>4-2                                                                       |
| Chapte | r 5.                                                                                                    | Licensing                                                                                                    | 5-1                                                                                     |
| 5.1    | Licen                                                                                                    | se keys                                                                                                    | 5-2                                                                                     |
| Chapte | r 6.                                                                                                    | bullx cluster suite XR 5v3.1U1 ADDON2 Software Installation                                                                                                    | 6-1                                                                                     |
| 6.1    | bullx                                                                                                    | cluster suite XR 5v3.1U1 ADDON2                                                                                                    | 6-1                                                                                     |
| 6.2    | Instal<br>6.2.1<br>6.2.2                                                                                  | ling bullx cluster suite XR 5v3.1U1 ADDON2<br>Management Node<br>Reference Nodes                                                                                                    | 6-1<br>6-1<br>6-3                                                                       |
| 6.3    | insta                                                                                                    | Infs - upgrade mode                                                                                                    | 6-4                                                                                     |
| 6.4    | Faile                                                                                                    | d Dependencies when Installing                                                                                                    | 6-5                                                                                     |
| 6.5    | Cons                                                                                                    | ole Redirection for NovaScale R423E2T2 and R425 platforms                                                                                                    | 6-5                                                                                     |
| 6.6    | Time                                                                                                    | Zone Settings for the Installation                                                                                                    | 6-5                                                                                     |
| 6.7    | Impo<br>6.7.1<br>6.7.2<br>6.7.3<br>6.7.4<br>6.7.5<br>6.7.6<br>6.7.7<br>6.7.8<br>6.7.9<br>6.7.10<br>6.7.11 | rtant Notes regarding the installation<br>Cluster DB<br>Ksis deployment<br>BIOS update<br>SSD Devices and small capacity disks<br>Partitioning Problems when installing RHEL5.3<br>LDAP Authentication Protocol<br>Bonus RPM Installation<br>Ethernet 10 Gigabit cards<br>Intel Compilers and Runtime Libraries<br>Bull System Backup Restore<br>NovaScale R421/R422 DHCP reboot | 6-6<br>6-6<br>6-6<br>6-6<br>6-7<br>6-7<br>6-7<br>6-8<br>6-8<br>6-8<br>6-9<br>6-9<br>6-9 |
| 0.0    | 6.8.1<br>6.8.2                                                                                            | Upgrading from BAS5 for Xeon V1.1 and V1.2<br>Upgrading from BAS5 for Xeon V1.1                                                                                                    | 6-10                                                                                    |
| 6.9    | Storc<br>6.9.1<br>6.9.2                                                                                   | ge<br>Software for StoreWay Optima1250 storage systems<br>EMC management                                                                                                    | 6-10<br>6-10<br>6-10                                                                    |
| 0.10   | ע hpcsi                                                                                                   | пар                                                                                                    | 0-11                                                                                    |

| Chapter 7.                                                          | High Availability                                                                                                    | 7-1                                           |
|---------------------------------------------------------------------|----------------------------------------------------------------------------------------------------|-----------------------------------------------|
| 7.1 Resta                                                           | rting HA Cluster Suite                                                                                                    | 7-1                                           |
| 7.2 Confi<br>7.2.1<br>7.2.2                                         | iguring NTP on Nodes for clusters with Management Node High Availability<br>Configuring NTP on the Management Nodes<br>Change KSIS Post Configuration       | 7-1<br>7-1<br>7-2                             |
| 7.3 Starti                                                          | ng Nagios on the Secondary Node for Mixed Management Node Installs                                                                                          | 7-3                                           |
| 7.4 Clust                                                           | er Suite status display                                                                                                    | 7-3                                           |
| 7.5 PBS F                                                           | Professional High Availability                                                                                                    |                                               |
| 7.6 Novo                                                            | aScale R422 E2, R423 E2 and R423 E2T2 High Availability pairs                                                                                               |                                               |
| 7.7 Clust                                                           | erDB and Idap Mountpoint labels                                                                                                    | 7-4                                           |
| 7.8 Probl                                                           | ems relocating the HA_MGMT service with LDAP                                                                                                    | 7-4                                           |
| Chapter 8.                                                          | Restrictions and Known Problems                                                                                                    | 8-1                                           |
| 8.1 X Wi                                                            | ndows display on the Management Node                                                                                                    | 8-1                                           |
| 8.2 Ether                                                           | net Management Network                                                                                                    | 8-2                                           |
| 8.3 pdsh                                                            | and nsctrl commands                                                                                                    | 8-3                                           |
| 8.4 HPC                                                             | Toolkit                                                                                                    | 8-3                                           |
| 8.5 Lustre<br>8.5.1<br>8.5.2<br>8.5.3<br>8.5.4<br>8.5.5             | OSTs out of space<br>Compatibility with MPI/IO<br>Performance Loss<br>e2fsprogs Error Message<br>Tuning phase appears to start early on the MDS Nodes       | 8-3<br>8-3<br>8-4<br>8-4<br>8-4<br>8-4<br>8-5 |
| 8.6 MPIB<br>8.6.1<br>8.6.2<br>8.6.3<br>8.6.4                        | ull2<br>MPI_PUBLISH_NAME<br>Oshm device and One-Sided communications<br>Segmentation Faults with mlx4_1 devices and MPIBull2<br>MPI and NFS                 | 8-6<br>8-6<br>8-6<br>8-6<br>8-6               |
| 8.7 SLUR<br>8.7.1<br>8.7.2<br>8.8 Infini                            | M<br>srun does not work<br>SLURM Man Pages<br>Band Switches                                                                                                 |                                               |
| 8.9 svslo                                                           | a-na                                                                                                    | 8-10                                          |
| 8.10 Bull S<br>8.10.1<br>8.10.2<br>8.10.3                           | System Manager<br>Map view refresh<br>Display of Interconnect and Lustre Performance Graphics<br>Nagios and PBS Professional                                | 8-10<br>                                      |
| 8.11 Intel <sup>-</sup><br>8.11.1<br>8.11.2<br>8.12 Stora<br>8.12.1 | Tools<br>Intel Vtune Performance Analyzer for Linux<br>Intel Fortran version 11 compilers with the Fortran 90 standard<br>ge<br>I/O device aliases on nodes | 8-11<br>8-11<br>8-11<br>8-12<br>8-12          |

| 8.13      | IBS Tools                                             |      |
|-----------|-------------------------------------------------------|------|
| 8.        | 13.1 IBS tool for InfiniBand Diagnostics              |      |
| 8.14      | Electric Fence                                        |      |
| 8.15      | Conman and IPMI Tools                                 |      |
| 8.        | 15.1 ipmitools on NovaScale R440 and R460 Platforms   | 8-13 |
| 8.16      | Additional Ethernet Cards for NovaScale R460 Machines |      |
| 8.17      | Bull System Backup Restore                            | 8-13 |
| Chapter 9 | . Default Logins for different Cluster Elements       | 9-1  |

# Chapter 1. Introduction

# 1.1 bullx cluster suite XR 5v3.1U1 ADDON2

The **bullx cluster suite XR 5v3.1U1 ADDON2** DVD-ROM contains an extension to the **bullx cluster suite XR 5v3.1U1** installer and replaces the **bullx cluster suite XR 5v3.1 ADDON1** CD-ROM (Ref: 76742600-001).

# 1.2 About this Software Release Bulletin

This Software Release Bulletin must be read first so that:

- Your CD/DVDs and documentation delivery package can be verified.
- The **bullx cluster suite** components may be understood.
- Information on new functionalities and licensing aspects is taken into account.
- Any known problems or restrictions in the software are noted.

# 1.3 bullx cluster suite Software Overview

The Bull extreme computing software suite named **bullx cluster suite XR 5v3.1U1 ADDON2** consists of:

|                |                                           | bullx cluster suite contents<br>Open Source & Bull proprietary | Optional features<br>Commercial Products<br>(under license)                                                                                   |                                                                                                    |
|----------------|-------------------------------------------|----------------------------------------------------------------|----------------------------------------------------------------------------------------------------|----------------------------------------------------------------------------------------------------|
| ATION<br>PMENT | Scientific Libraries                      |                                                                | See Bull Scientific Studio table                                                                                                    | Cluster MKL (Intel®)<br>10.1 with blas, lapack<br>and fft                                            |
| EC<br>C        | Parallel Libraries                        | Мрі                                                            | MPIBull2 1.3.9                                                                                                    |                                                                                                    |
| APP<br>DEV     | Compilers (C,                             | C++, Fortran)                                                  | GNU Fortran 4.1.2, C/C++<br>4.1.2                                                                                                    | Intel Fortran 11.0.069,<br>C/C++ 11.0.069                                                            |
|                |                                           | Batch Mgr.<br>Scheduler                                        |                                                                                                    | PBS Pro 10.0(Altair®)                                                                                |
|                | Operation                                 | Debuggers                                                      | gdb 6.5,<br>Electric Fence 2.2.2                                                                                                    | Totalview (Etnus ®)<br>idb (Intel®), DDT<br>(Allinea®)                                               |
|                |                                           | Profiling                                                      | oprofile 0.9.2                                                                                                    |                                                                                                    |
|                |                                           | Performance<br>Analysis                                        | PAPI 3.6.2, perfctr 2.6.38,<br>HPC Toolkit 4.9.0_1520<br>Hpcsnap-0.2.5                                                                        | Intel® Trace tools                                                                                   |
|                | Cluster<br>Cluster<br>Administration<br>D | Distributed shell                                              | pdsh 2.8.1                                                                                                    |                                                                                                    |
| DOLS           |                                           | Deployment /<br>installation                                   | ClusterDB 20.5.0, KSIS 3.0.13                                                                                                    |                                                                                                    |
| 10             |                                           | Control &<br>monitoring                                        | Bull System Manager HPC<br>Edition, Conman 0.2.1,<br>Ganglia 3.0.5, SLURM 2.0.1<br>(InfiniBand & GBEthernet)                                  |                                                                                                    |
|                |                                           | Back-up                                                        | Bull System Backup Restore                                                                                                    |                                                                                                    |
|                |                                           | Disk subsystems                                                | Bull System Manager - HPC Ed<br>Nec_admin commands for FDA,<br>Ddn commands for DDN,<br>Xyratec commands for Optima,<br>DGC commands for EMC. |                                                                                                    |
|                | Dump crash anal                           | ysis                                                           | kdump / crash                                                                                                    |                                                                                                    |
|                | System Administre                         | ation                                                          | Bull System Manager -HPC Ed                                                                                                    |                                                                                                    |
|                | File system                               |                                                                | Ext3, NFSv3,NFSv4, Lustre<br>1.6.7, gfs and gfs2                                                                                              |                                                                                                    |
| SO             | Operating System                          |                                                                | Linux kernel 2.6.18-128<br>with RHEL5 v3 u1                                                                                                   | Bull modified Linux<br>kernel based on Red<br>Hat 2.6.18-128 kernel<br>for Lustre and HPC<br>Toolkit |

# 1.4 Bull Scientific Studio Libraries

| Open Source Libraries | bullx cluster suite XR 5v3.1U1 Version   |  |  |
|-----------------------|------------------------------------------|--|--|
| blacs_mpibull2        | blacs-1.1_p3-mpibull2_1.3.9_12.Bull      |  |  |
| BlockSolve95 mpibull2 | BlockSolve95-3.0-mpibull2_1.3.9_12.Bull  |  |  |
| fftw2 mpibull2        | fftw2-2.1.5-mpibull2_1.3.9_12.Bull       |  |  |
| fftw3                 | fftw3-3.2.1-Bull.12                      |  |  |
| GlobalArray (ga)      | ga-4.1.1-mpibull2_1.3.9_Bull.4           |  |  |
| gmp (gmp_sci XBAS)    | gmp_sci-4.3.0-Bull.12                    |  |  |
| gsl                   | GSL-1.12-Bull.12                         |  |  |
| lapack(lapack_sci)    | lapack_sci-3.2.1-Bull.12                 |  |  |
| MPFR                  | MPFR-2.4.1-Bull.12                       |  |  |
| netCDF                | netCDF-4.0-mpibull2_1.3.9_Bull.12        |  |  |
| OpenS                 | OpenS-1.0-Bull.5                         |  |  |
|                       | OpenS_shelf-1.0-Bull.5                   |  |  |
| ParMetis              | ParMETIS-3.1-mpibull2_1.3.9_12.Bull      |  |  |
| PETSc                 | PETSc-2.3.3_p15-mpibull2_1.3.9_Bull.12   |  |  |
| pgapack               | pgapack-1.0.0.1_3-mpibull2_1.3.9_Bull.12 |  |  |
| pHDF5_mpibull2        | pHDF5-1.8.2-mpibull2_1.3.9_Bull.12       |  |  |
| pNetCDF               | pNetCDF-1.0.3-mpibull2_1.3.9_Bull.12     |  |  |
| ScaLAPACK             | ScaLAPACK-1.8.0-mpibull2_1.3.9_Bull.12   |  |  |
| sciport               | sciport-1.0-12.Bull                      |  |  |
| SciStudia shelf       | SciStudio-1.0-Bull.13                    |  |  |
|                       | SciStudio_shelf-1.0-Bull.13              |  |  |
| sHDF5                 | sHDF5-1.8.2-Bull.12                      |  |  |
| SuperLU_DIST          | SuperLU_DIST-2.3-mpibull2_1.3.9_Bull.12  |  |  |
| SuperLU_MT            | SuperLU_MT-2.0-Bull.12                   |  |  |
| SuperLU_SEQ-3         | SuperLU_SEQ-3.1-Bull.12                  |  |  |
| Valgrind              | valgrind_opens-3.3.1-Bull.4              |  |  |

Table 1-1. Scientific Studio Libraries

# Chapter 2. What's New in bullx cluster suite XR

# 2.1 Hardware

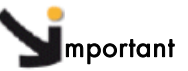

The following new hardware is only supported for software distributions from bullx cluster suite XR5V3.1 U1 onwards.

### 2.1.1 bullx blade system

#### bullx blade system chassis

The **bullx** chassis contains compute blades, a first level interconnect, a management unit and all components necessary to power and cool the blades, the interconnect and the management unit.

It can host up to 18 compute blades in 7U. The interconnect switch integrated in the chassis uses **InfiniBand** technology. The management unit **CMM** (Chassis Management Module) controls the drawer and communicates with the cluster management infrastructure through **Ethernet** ports.

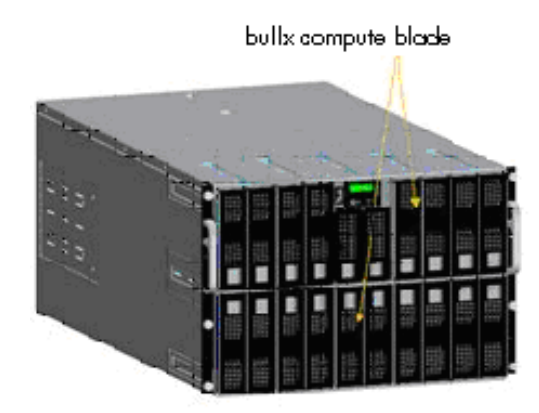

Figure 2-1. bullx chassis system

#### bullx compute blade

Each compute blade contains:

- 2 quad core Intel® Xeon® 5500 series processors
- 12 memory DIMMs
- 1 HDD / SSD or diskless
- A built-in high performing interconnect per blade: QDR InfiniBand

A three level management hierarchy has been designed for the **bullx blade system**.

The first level of management is represented by the **Baseboard Management Controller** (BMC) embedded on each compute blade. The BMC of each compute blade is connected to the **Chassis Management Controller** (CMC) to manage installation, maintenance, monitoring, and power management of the corresponding compute blades.

The CMC ensures the second level of management. It deals essentially with the different components of the chassis: power supplies, fans, etc. The interconnect is also connected to the CMC.

The 24 port 1 Gb Ethernet switch of the **CMM** has 3 ports dedicated to external connections. This design allows a **bullx blade chassis** to be integrated into a large cluster with the third level of management ensured via Service Nodes.

### 2.1.2 Broadcom Switches

Support for Broadcom Ethernet switches for bullx blade systems.

### 2.1.3 NovaScale R422 E2 machines

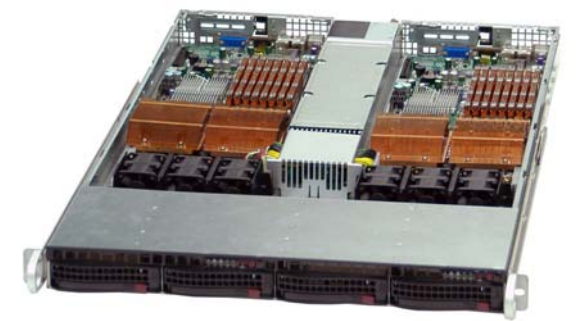

Figure 2-2. NovaScale R422 E2 machine

Bull NovaScale R422 E2 2 x 2-socket rack servers, based on Intel® Xeon® processors, are ideally suited for use as Compute Nodes.

- 2 x 2 quad core Intel® Xeon® processors (5500 series, up to 2.93 GHz)
- Intel QuickPath Interconnect (QPI) technology providing point-to-point high-speed links to distributed shared memory
- Up to 2 x 96 GB DDR3 1066 MHz memory
- Double data rate and lower power consumption of DDR3 memory
- High-end connectivity, with 2 x PCI-Express Gen 2 (16 x) slots
- Embedded InfiniBand DDR or QDR adapters
- Optimal internal storage capacity with up to 2 x 2 SATA2 disks (up to 2 x 1000 GB per node)
- Scalable remote management features, with IPMI2.

### 2.1.4 NovaScale R425 E1 and R425 E2 machines

Bull NovaScale R425 servers are double socket, dual or quad core machines and include a powerful PSU to support internal NVIDIA Tesla C1060 accelerator cards. This accelerated Compute Node is able to manage 2 C1060 boards (directly attached implementation).

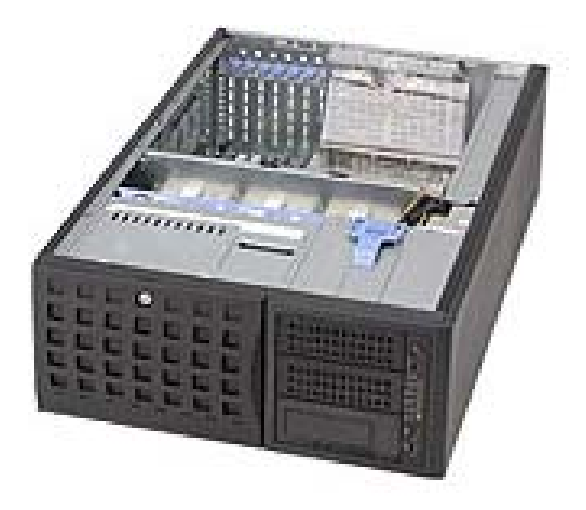

Figure 2-3. NovaScale R425 E1 machine

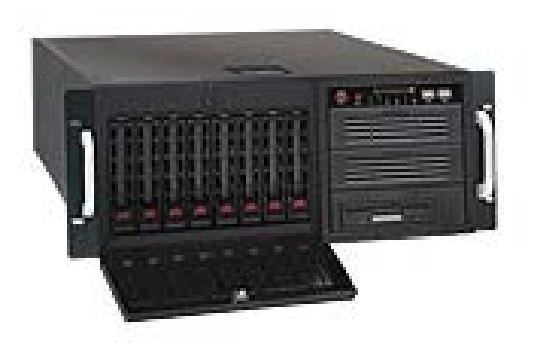

Figure 2-4. NovaScale R425 E2 machine

### 2.1.5 Storage Devices

#### StoreWay Optima1500 Storage systems

Developed for Fibre Channel standards for server connections and Serial Attached SCSI (SAS) standards for disk connections, these systems can support high-performance disks and high-capacity disks (SATA) in the same subsystem. These systems include 2 x 4 Gb/s FC host ports per controller (optionally 6 per controller). They offer up to 64 **TB SAS** or 144 **TB SATAII** capacity in **2U 12** disk drawers.

#### DDN S2A 9550 Storage systems

The **S2A 9550** Storage Appliance is specifically designed for high-performance, highcapacity network storage applications. Delivering up to 3 GB/s large file performance from a single appliance and scaling to 960 TBs in a single storage system.

# 2.2 Software

From this distribution onwards the BAS5 for Xeon software suite has been renamed as bullx cluster suite (bullx CS). Existing BAS5 for Xeon distributions can be upgraded to bullx cluster suite XR 5v3.1U1ADDON2. bullx cluster suite is used for the management of all the nodes of a Bull extreme computing cluster.

See Chapter 2 in the bullx cluster suite XR 5v3.1U1 Installation and Configuration Guide for full details of the upgrade procedure for BAS5 for Xeon V1.1, V1.2 and V3.1 clusters.

The **bullx cluster suite XR 5v3.1 U1 ADDON2 DVD-ROM** contains some modifications for the **LDAP Authentication** protocol, the **OpenSM** subnet manager installation procedure, the **NVIDIA SDK CUDA** driver and the **mcelog** hardware error checker.

### 2.2.1 bullx cluster suite XR

bullx cluster suite XR covers two separate distributions:

- bullx cluster suite XR SN based on the Red Hat Enterprise Linux 5.3 operating system.
- bullx cluster suite XR CN based on the bullx cluster suite XR CN-OS operating system. This distribution is compatible with Red Hat Enterprise Linux 5.3 and is only available for the Compute Nodes.

The table below shows the two **bullx cluster suite XR** installation options for the cluster nodes.

| Cluster Type | Service Node Distribution | Compute Node Distribution |
|--------------|---------------------------|---------------------------|
| 1            | bullx cluster suite XR SN | bullx cluster suite XR SN |
| 2            | bullx cluster suite XR SN | bullx cluster suite XR CN |

Table 2-1. bullx cluster suite XR installation types

### 2.2.2 InfiniBand

- Introduction of OFED 1.4.1 for bullx cluster suite clusters.
- Implementation of the **OpenSM** service to provide subnet management for networks with non-managed InfiniBand switches.

See The InfiniBand Guide for more information.

### 2.2.3 Bull Scientific Studio

**Bull Scientific Studio** is included in the **bullx cluster suite** delivery, and includes a range of Open Source libraries that can be used to facilitate the development and execution of a wide range of applications.

| See | The Table 1.1 in this document for details of the Bull Scientific Studio libraries included in |
|-----|------------------------------------------------------------------------------------------------|
|     | this release.                                                                                  |

### 2.2.4 SLURM 2.0.1

bullx cluster suite XR 5v3.1U1 ADDON2 supports SLURM version 2.0.1

See The bullx cluster suite Administrator's Guide and the User's Guide for more information on SLURM.

With this **BAS** release, the base **SLURM** version has changed from **SLURM 1.3.10** to **SLURM 2.0.1**.

### 2.2.5 nsfirm command

The **nsfirm** command is used for various maintenance operations, such as obtaining the **BIOS** or **BMC** version, upgrading the firmware, flashing the BIOS, etc.

See The bullx cluster suite Maintenance Guide for more information.

### 2.2.6 Hardware Discovery tools

The new initClusterDB, swtDiscover and nodeDiscover commands can be used to discover and to add cluster hardware to the Cluster Database. Some of this hardware, including new Ethernet switches and hardware management cards, will also be configured by these tools. These tools may be used when installing the Bull distribution for the first time, or when adding hardware to extend a cluster.

See Chapter 2 in the bullx cluster suite Maintenance Guide for more information.

### 2.2.7 PBS Professional GridWorks Analytics Add-on

The **GridWorks Analytics** feature uses a parser to collect information from the PBS Professional server node (normally this is the cluster Management Node). The Application Server installed on a Login Node shows the information stored in the analytics database, either graphically or in the form of tables. These reports can be used to analyse and improve the performance of **PBS Professional** on the cluster, and to troubleshoot configuration problems.

### 2.2.8 stordepha heuristic function

Quorum Disk for **Cluster Suite** is not supported for this release. It is recommended to use the **heuristic** functionality when configuring with the **stordepha** tool (option -H).

### 2.2.9 Documentation

The introduction of 2 new cross-system manuals, the *InfiniBand Guide* and the *LDAP Authentication Guide*.

See Chapter 4 for the full list of manuals delivered with the **bullx cluster suite XR 5v3.1U1** ADDON2 distribution.

# Chapter 3. bullx cluster suite XR 5v3.1 Features

Note These features apply to both bullx cluster suite XR 5v3.1 U1 and bullx cluster suite XR 5v3.1 U1 ADDON2 distributions.

# 3.1 Nodes typology

bullx cluster suite XR 5v3.1 nodes are defined as follows:

### 3.1.1 Service Nodes

- 1. Management Service Node ->
  - Supports the Cluster Management Utility stack
  - Operates using RHEL5.3
- 2. Login and NFS I/O Service Nodes ->
  - Provides both NFS server and development environment
  - According to the cluster topology implemented, the NFS server or Login function is not configured, giving a pure NFS server node or a pure Login node as the case may be
  - When the Login function is activated, the Login node becomes the user's access point to the cluster
  - Operates using RHEL5.3
- 3. Lustre I/O Service Nodes ->
  - I/O nodes that support the OSS and MDS server functions of the Lustre file system
  - Strictly dedicated to the Lustre file system
  - Connected to the cluster storage arrays which may be FDA, DDN or EMC
  - Operates using RHEL5.3 with the Bull modified kernel

### 3.1.2 Compute Nodes

- 1. Compute Nodes ->
  - Used for parallel computing
  - Two types of Compute Nodes are possible. The COMPUTE node is performance oriented and provides a minimum environment. The extended COMPUTEX node is more complete, and provides the necessary environment for running most ISV applications and also those which need the Intel Cluster Ready environment
  - Operates using the RHEL5.3 operating system or the bullx cluster suite XR CN-OS operating system.

For small clusters (up to 24 nodes), Cluster Management, NFS and Login functions can be concentrated on a single node.

### 3.2 Linux kernel and distribution

bullx cluster suite XR 5v3.1 operates using a standard RHEL5.3 Linux Red Hat distribution.

Linux kernel version 2.6.18-128

The Bull kernel is at the level of the **Red Hat** 2.6.18-128 standard kernel. It includes patches for the **Lustre** file system, and for Bull **HPC Toolkit** performance analysis tools.

The Bull kernel is fully compatible with the RHEL5.3 distribution BUT is Bull, and not Red Hat, maintained. When the XLUSTRE and/or the XTOOLKIT products are required on a cluster, the Bull modified kernel is installed on all the cluster nodes.

**Note** If **Intel<sup>®</sup> VTune Performance Analyzer for Linux** is to be installed on the cluster, the HPC Toolkit (**XTOOLKIT**) product must be installed - see Chapter 3 in the *Installation and Configuration Guide*.

# 3.3 Cluster Management

All the cluster nodes are controlled and monitored from the Management Node. Cluster Management uses the cluster administration tools, which are centralized on the Management Node:

- ClusterDB contains the data that is required for the cluster management tools.
- pdsh, a distributed shell, is used to run commands in parallel on all the nodes, or a group of nodes, of the cluster.
- KSIS is used to produce and deploy node images.
- Bull System Manager HPC Edition is used to monitor the cluster and its activity.
- Syslog-ng is used to centralize the /var/log/messages and the /var/log/syslog files, for each node of the cluster on the Management Node. This allows global events to be monitored.
- Conman enables access to all the consoles of the cluster nodes at the same time.

### 3.4 High-speed interconnect

#### InfiniBand

The InfinBand network support relies on the OFED 1.4.1 OpenFabrics software stack.

#### Ethernet

High Speed Gigabit Ethernet.

### 3.5 Storage

Storage appliance monitoring is fully integrated within Bull System Manager - HPC Edition.

Storage Management includes configuration tools for all types of storage systems that are supported:

- StoreWay Optima1250 (I/O NFS only no HA)
- StoreWay Optima1500
- EMC/Clarition AX4-5 (I/O NFS only no HA)
- Bull FDA 2500 & 2900
- DataDirect Networks 9550
- EMC/Clariion CX3-40F, CX300, CX4-120, CX4-480

These last two storage systems are oriented to support **Lustre** and are High Availability capable.

### 3.6 Lustre

Introduction of Lustre 1.6.7, shared file system from Sun CFS:

- InfiniBand (OFED 1.4.1) and Gigabit Ethernet interconnect support
- FDA, EMC and DDN storage systems fibre channel connection support
- The automatic configuration and deployment of Lustre is tightly coupled with the storage appliance configuration and deployment using storage deployment models
- Centralized management and monitoring toolset from Bull
- High-Availability for OSS and MDS nodes

## 3.7 Parallel computing

Parallel computing is ensured by MPI libraries:

• The optimized MPIBull2-1.3.9 library provides MPI1 and MPI2 levels for both GigaBit Ethernet and InfiniBand interconnects thanks to its flexible architecture.

The **MPI** environment switching tool allows users to run the application in the right environment when there are different **MPI** libraries on the cluster.

## 3.8 SLURM / Batch Scheduler

Two possibilities are available for cluster job resource management:

- The SLURM version 2.0.1. Resource Manager for both InfiniBand and GigaBit Ethernet interconnects.
- The PBS Pro 10.0 Batch Scheduler from Altair for both InfiniBand and GigaBit Ethernet interconnects which interface directly with the MPI libraries.

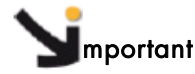

**PBS Professional** and **SLURM** are exclusive and cannot both be installed on the same cluster.

The installation and configuration of SLURM version 2.0.1 using the configurator.html tool and the setup.sh script is described in the Bullx cluster suite XR 5v3.1U1 Installation and Configuration Guide, ref 86 A2 19FA 02.

### 3.9 Development environment

The development environment provides both standard gcc, and optimized Intel C/C++ and Fortran compilers. The Intel C/C++ compiler supports OpenMP primitives.

**Bullx cluster suite XR 5v3.1U1** has been validated with Intel C/C++ and Fortran 11.0.069 compilers. The compatibility with later 11.x compiler releases is assured provided that the Bull intelruntime-11.0.069 RPM is not installed, and the compiler environment is made available on all the Compute Nodes.

Some scientific libraries, for example the **Electric Fence** debugger, are provided with the standard **RHEL5** distribution.

#### **MPIBull2** optimized libraries

Bull delivers enhanced, recompiled **MPIBull2** optimized versions of Open Source libraries within Bull **Scientific Studio**.

See Table 1.2 for details of the Scientific Studio libraries delivered with Bullx cluster suite XR 5v3.1U1 ADDON2.

#### **NVIDIA Mathematical and Scientific Libraries**

NVIDIA CUDA<sup>™</sup> Toolkit and Software Development Kit are installed automatically on the LOGIN, COMPUTE and COMPUTEX reference nodes for clusters which include Tesla graphic accelerators, so that the NVIDIA compilers and the NVIDIA mathematical and scientific libraries are in place for the application.

### 3.10 Performance tools

**HPC Toolkit** is an Open Source suite of multi-platform tools for profile-based performance analysis of applications, and is used to:

- 1. Collect raw profile information
- 2. Convert various types of profiling information into platform independent XML formats
- 3. Synthesize browsable representations that correlate performance metrics gathered from multiple sources with program source code.

# 3.11 High Availability

High Availability functions using HA Cluster Suite 5 software.

Supportant for Bullx cluster suite XR 5v3.1

- Lustre I/O High Availability is fully supported for this release.
- NFS I/O High Availability is supported in this release for NFS3 in a reduced active/passive mode only.
- Highly Available I/O NFS nodes must be deployed using a dedicated KSIS I/O node image that strictly excludes Lustre.
- PBS Professional High Availability is supported for this release.
- LSF High Availability is supported for this release.
- SLURM High Availability is supported for this release.
- Management Node High Availability is supported for this release.

# Chapter 4. bullx cluster suite XR 5V3.1U1 ADDON2 Software and Documentation

# 4.1 bullx cluster suite XR 5V3.1U1 ADDON2 Delivery contents

### 4.1.1 Linux XHPC

| bullx cluster suite XR 5v3.1 U1                          | DVD ref: 76742593-101        |
|----------------------------------------------------------|------------------------------|
| bullx cluster suite XR SN-OS Errata for RHEL 5.3 (EM64T) | CD ref : <b>76742593-001</b> |
| bullx cluster suite XR 5v3.1 U1 ADDON2                   | DVD ref: 76742609-101        |
| bullx cluster suite XR 5V3.1U1 documentation             | CD ref : 86 A2 12FB 02       |

### 4.1.2 InfiniBand Software - optional

BAS5 for Xeon V3.1 - XIB InfiniBand Software

CD ref : **76742479-001** 

### 4.1.3 BAS5 for Xeon V3.1 - XLustre V1 Lustre Software - optional

BAS5 for Xeon V3.1 - XLustre Lustre Software CD ref : 76742480-001

### 4.1.4 bullx cluster suite XR CN-OS Operating System - optional

bullx cluster suite XR CN-OS Linux 5.3 for EM64TDVD ref : 76742592-101bullx cluster suite XR CN-OS Errata Linux 5.3 for EM64TDVD ref : 76742592-001

### 4.1.5 Bull HPC for Xeon - PBS Pro V10.0 - optional

 Bull HPC for Xeon PBS-Pro v10.0
 CD ref : 76742477-001

### 4.1.6 Bull HPC for Xeon - LSF V7.04. - optional

Bull HPC for Xeon V3.1 LSF V7.0.4

CD ref : 76742481-001

This CD includes the Bull *LSF Installation and Configuration Guide* reference **86 A2 39FB01**.

### 4.1.7 bullx cluster suite XR 5V3.1U1Documentation

| bullx cluster suite XR 5V3.1U1 Software Documentation                  | Reference         |
|------------------------------------------------------------------------|-------------------|
| bullx cluster suite User's Guide                                       | 86 A2 22FA rev 02 |
| bullx cluster suite Administrator's Guide                              | 86 A2 20FA rev 02 |
| bullx cluster suite XR 5V3.1U1 Installation and Configuration<br>Guide | 86 A2 19FA rev 02 |
| bullx cluster suite Maintenance Guide                                  | 86 A2 24FA rev 02 |
| bullx cluster suite Application Tuning Guide                           | 86 A2 23FA rev 02 |
| bullx cluster suite High Availability Guide                            | 86 A2 25FA rev 02 |
| Cross-System Documentation                                             | Reference         |
| InfiniBand Guide                                                       | 86 A2 42FD rev 00 |
| LDAP Authentication Guide                                              | 86 A2 41FD rev 00 |

These guides are delivered on the bullx cluster suite XR 5V3.1U1 Documentation CD (Ref: 86 A2 12FB 02).

# 4.2 Other Software - not included in the BAS5 for Xeon V3.1 Delivery

### 4.2.1 Bull Extension Pack

The **Bull Extension Pack CD** for **bullx cluster suite XR 5V3.1U** machines is the one below. This is part of the *Red Hat Enterprise Linux 5.3 EM64T Media and Documentation* delivery.

Bull Extension Pack for NovaScale Universal Rack-<br/>Optimized & Tower Series with RHEL5.3CD ref : 76742499-001

This CD-ROM contains the RPMs required for **Bull System Backup Restore**, and for the **LSI MegaRAID 8408E** Adapter installed on **NovaScale R440** and **R460** machines.

See The bullx cluster suite Maintenance Guide for more details on Bull System Backup Restore.

### 4.2.2 Proprietary Software

Note The Intel Compilers are not delivered with BAS5 for Xeon V3.1. But this release has been built to work with Intel compilers Version 11.0.069, and has been validated with these versions, and should also be compatible with later versions.

# Chapter 5. Licensing

Bull is committed to be in conformance with Free Software Foundation, Inc. and recommendations from other standardization organizations.

Most of the software is Public or **GPL**, and consequently the source files may be distributed. The license terms are included on the distribution CD in the **GPL** directory.

Some products have their own licenses and others are proprietary; below is the list of proprietary software:

#### **Proprietary Bull**

Bull System Manager MPI\_Bull libraries MPI\_Analyser Storageadmin

# Proprietary Altair

PBS\_Pro

#### Proprietary Intel

Intel C, C++, Fortran Intel Trace Tools MKL library

**Proprietary Emulex** 

Lptools

Proprietary Allinea DDT

Proprietary ETNUS Totalview

Proprietary Platform LSF

# 5.1 License keys

| License name                                                   | License type                         | Link to                                                                            | FLEXIm | Comment                                                                                              |
|----------------------------------------------------------------|--------------------------------------|------------------------------------------------------------------------------------|--------|----------------------------------------------------------------------------------------------------|
|                                                                | Nodelock<br>counted                  | License server Host-<br>name & MAC<br>address                                      | Yes    | License Server and license keys should be on the same system                                         |
| Intel® C++<br>Compiler for<br>Linux                            | Nodelock<br>uncounted                | MAC address                                                                        | No     |                                                                                                    |
|                                                                | Floating                             | License server Host-<br>name & MAC<br>address                                      | Yes    | License keys anywhere on the<br>network<br>Concurrent users limitation                               |
|                                                                | Nodelock                             | Same as Intel® C++                                                                 | Yes    |                                                                                                    |
| Intel® Fortran<br>Compiler for<br>Linux                        | Nodelock<br>uncounted                | MAC address                                                                        | No     |                                                                                                    |
|                                                                | Floating                             | Same as Intel® C++                                                                 | Yes    | Concurrent users limitation                                                                          |
| Intel® Cluster<br>MKL<br>Math.Kernel Lib                       | Small,<br>medium or<br>large cluster |                                                                                    | Yes    | License control at product installation only                                                         |
| DDT (Allinea)<br>Cluster license<br>Package (Linux<br>64 bits) | Nodelock                             | DDT License Server<br>Hostname or IP<br>address<br>License server serial<br>number | No     | Nb cpus/cores & Nb users                                                                             |
|                                                                | Floating                             | DDT License Server<br>Hostname or IP<br>address, port and LS<br>MAC address        | No     | Nb cpus/cores & Nb users                                                                             |
| ETNUS<br>Totalview                                             |                                      | License server Host-<br>name & MAC<br>address                                      | Yes    | License server can be local or<br>remote.<br>Max concurrent TotalView users<br>Max simultaneous CPUs |
| Altair PBS<br>Professional                                     | Floating                             | License server Host-<br>name & MAC<br>address                                      | Yes    | License server can be local or<br>remote.<br>Max concurrent core users<br>Max simultaneous cores     |
| LSF                                                            | Floating                             | License server Host-<br>name & MAC<br>address                                      | Yes    | License server can be local or remote.                                                               |

Note Host -ID is equivalent to the MAC address and is obtained by using the **Imhostid** command.

# Chapter 6. bullx cluster suite XR 5v3.1U1 ADDON2 Software Installation

#### bullx cluster suite XR 5v3.1U1 ADDON2 6.1

The bullx cluster suite XR 5v3.1U1 ADDON2 DVD-ROM contains an extension to the bullx cluster suite XR 5v3.1U1 installer and replaces the bullx cluster suite XR 5v3.1 ADDON1 CD-ROM (Ref: 76742600-001).

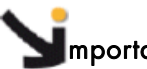

mportant

It is strongly recommended that all **bullx cluster suite** clusters install **bullx cluster suite XR** 5v3.1U1 ADDON2.

Read this chapter carefully before carrying out an upgrade to bullx cluster suite XR Note 5v3.1U1 ADDON2 from an existing BAS5 for Xeon V1.1, V1.2 or V3.1 cluster, as described in Chapter 2 in the bullx cluster suite XR 5v3.1U1 Installation and Configuration Guide OR before installing bullx cluster suite XR 5v3.1U1 ADDON2 from scratch, using the procedure described in Chapter 3 in the bullx cluster suite XR 5v3.1U1 Installation and Configuration Guide (Ref 86 A2 19FA 02

#### 6.2 Installing bullx cluster suite XR 5v3.1U1 ADDON2

#### 6.2.1 Management Node

Clusters with bullx cluster suite XR 5v3.1U1 already installed

1. Insert the **bullx cluster suite XR 5v3.1U1 ADDON2** media.

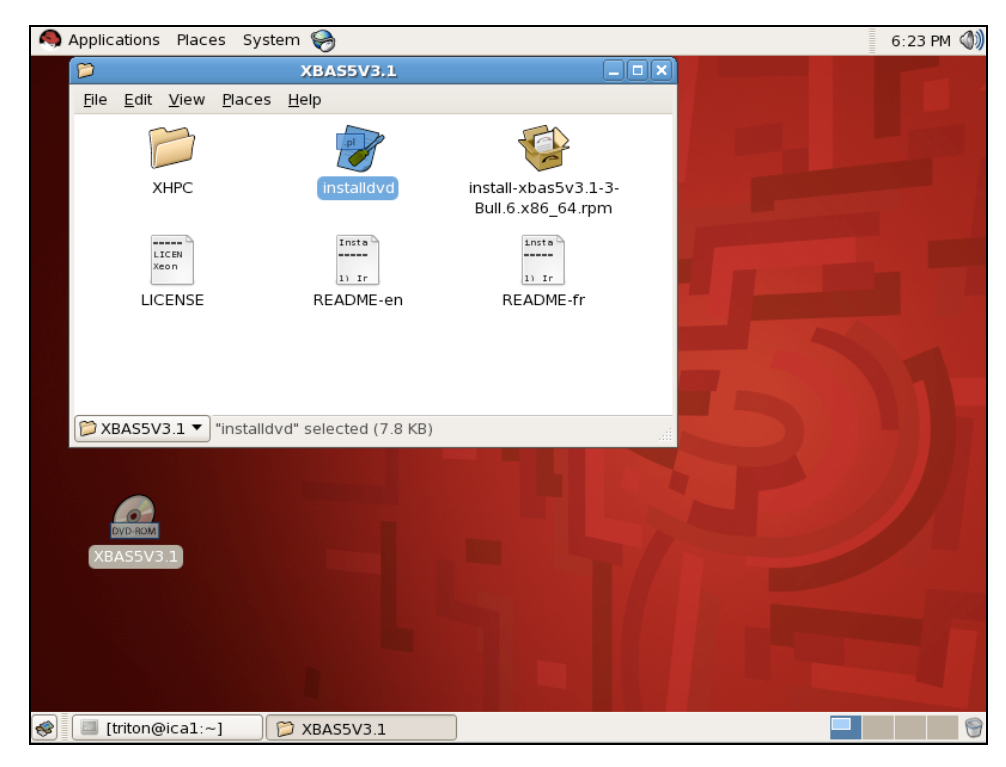

Figure 6-1. First Install Window

2. Double-click on the installdvd script as shown in Figure 3-17.

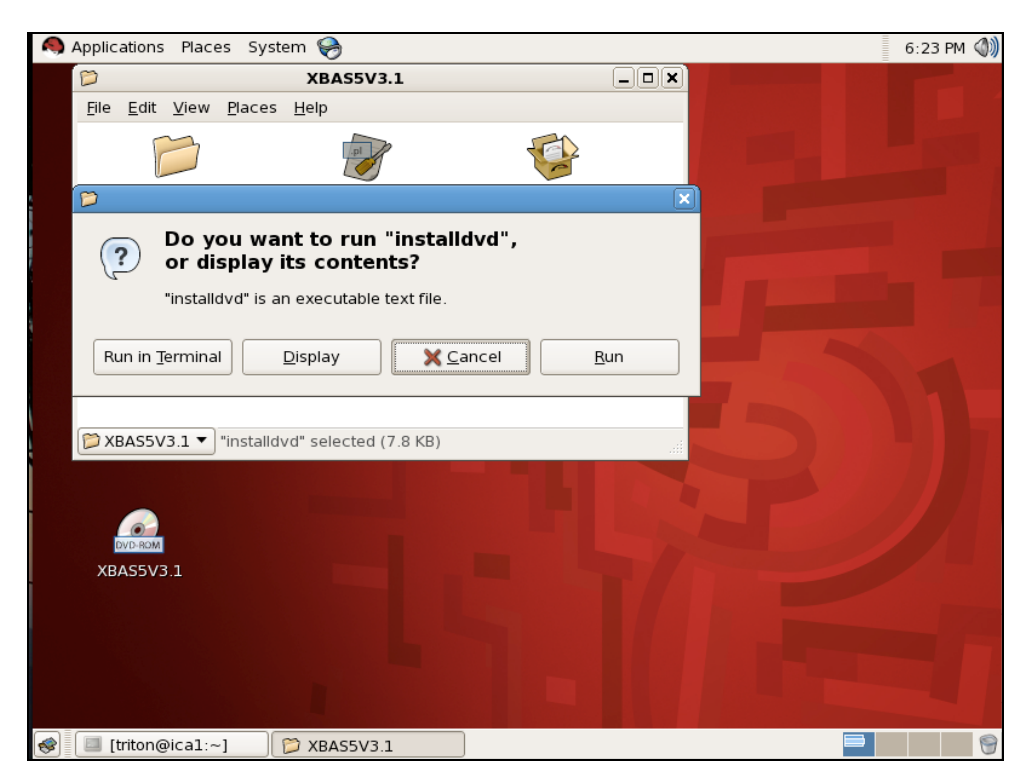

Figure 6-2. installdvd script options

- 3. Select **Run in Terminal** from the options displayed in Figure 6-2.
- 4. Eject the media:

umount /dev/cdrom

Or use the eject command:

eject

5. Go to the /release/XBAS5V3.1 directory:

cd /release/XBAS5V3.1

6. Execute the command:

./install

7. The error message below can be ignored:

```
WARNING: according to /etc/bull-infos,
'XBAS5' is already installed on this system.
```

Confirm the installation of **bullx cluster suite XR 5v3.1U1 ADDON2** software by pressing the **enter** key when the prompt stops.

Clusters installing bullx cluster suite XR 5v3.1 ADDON2 from scratch

- Add the bullx cluster suite XR 5v3.1 ADDON2 DVD-ROM to the list of media to be installed by the installdvd script in Section 3.2.3 in the bullx cluster suite XR 5v3.1 U1 Installation and Configuration Guide (Reference 86 A2 19FA 02)
- 2. Follow the installdvd script installation procedure.

Clusters upgrading to bull cluster suite XR 5v3.1 ADDON2 from BAS5 for Xeon V1.1, V1.2 and V3.1

- Add the bullx cluster suite XR 5v3.1 ADDON2 DVD-ROM to the list of media to be installed by the installdvd script in Section 2.2.3.3 (BAS5 for Xeon V1.1 and V1.2 clusters) or in Section 2.3.3 (BAS5 for Xeon V3.1 clusters) in the bullx cluster suite XR 5v3.1 U1 Installation and Configuration Guide (Reference 86 A2 19FA 02)
- 2. Follow the **installdvd** script installation procedure.

### 6.2.2 Reference Nodes

#### Clusters with bullx cluster suite XR 5v3.1U1 already installed

1. Check that the /release directory is mounted on the Management Node.

mount

If it is not, mount it.

2. Go to the /release/XBAS5V3.1/ directory:

cd /release/XBAS5V3.1/

3. Run the command below:

./install

4. The error message below can be ignored:

```
WARNING: according to /etc/bull-infos,
'XBAS5' is already installed on this system.
```

Confirm the installation of **bullx cluster suite XR 5v3.1U1 ADDON2** software by pressing the **enter** key when the prompt stops.

5. Redeploy the new image of each Reference Node.

Clusters installing bullx cluster suite XR 5v3.1 ADDON2 from scratch

Once all the media, including **bullx cluster suite XR 5v3.1 ADDON2**, have been copied across to the **/release** directory, follow STEPs 4 to 7 in *Chapter 3* in the **bullx cluster suite XR 5v3.1U1** *Installation and Configuration Guide* (Reference 86 A2 19FA 02).

Clusters upgrading to bull cluster suite XR 5v3.1 ADDON2 from BAS5 for Xeon V1.1, V1.2 and V3.1

- Once all the media, including bullx cluster suite XR 5v3.1 ADDON2, have been copied across to the /release directory, follow the instructions in Section 2.2.5. (BAS5 for Xeon V1.1 and V1.2 clusters) or in Section 2.3.7 (BAS5 for Xeon V3.1 clusters) in the bullx cluster suite XR 5v3.1U1 Installation and Configuration Guide (Reference 86 A2 19FA 02).
- Deploy the bullx cluster suite XR 5v3.1 ADDON2 Reference Node images as described in Section 2.4 in the bullx cluster suite XR 5v3.1U1 Installation and Configuration Guide (Reference 86 A2 19FA 02).

### 6.3 installnfs - upgrade mode

The **upgrade** mode provided by the **installnfs** script (See section 2.2.5.2 in the *Installation* and *Configuration Guide*) must ONLY be used to upgrade **BAS5 for Xeon V1.1** and **V1.2** clusters to **bullx cluster suite XR 5v3.1U1**.

# **M**portant

Do not use the installnfs upgrade mode if bullx cluster suite XR 5v3.1U1 has already been installed.

### 6.4 Failed Dependencies when Installing

| Problem Description: | During the installation process using the <b>./install</b> command an error message appears that refers to 'failed dependencies'. |
|----------------------|----------------------------------------------------------------------------------------------------|
| Solution:            | 1/ Identify the packet in question.                                                                                               |
|                      | 2/ This packet will have been installed manually by the customer and must be removed.                                             |
|                      | 3/ Once removed, rerun the <b>./install</b> command.                                                                              |

# 6.5 Console Redirection for NovaScale R423E2T2 and R425 platforms

On NovaScale R423E2T2 and R425 platforms, following the installation of **bullx cluster** suite XR 5v3.1U1 on the reference node change the **console=ttyS1** setting in the /boot/grub/menu.lst file to **console=ttyS2**, as shown in the example below. This should be done before the nodes are deployed:

#### BEFORE:

```
kernel /boot/vmlinuz-2.6.18-128.1.6.el5.Bull.1 ro root=LABEL=/
console=tty0 console=ttyS1,115200 nmi_watchdog=0
kernel /boot/vmlinuz-2.6.18-128.el5 ro root=LABEL=/ console=tty0
console=ttyS1,115200 nmi_watchdog=0
```

#### AFTER:

```
kernel /boot/vmlinuz-2.6.18-128.1.6.el5.Bull.1 ro root=LABEL=/
console=tty0 console=ttyS2,115200 nmi_watchdog=0
kernel /boot/vmlinuz-2.6.18-128.el5 ro root=LABEL=/ console=tty0
console=ttyS2,115200 nmi_watchdog=0
```

The same change must be made in the **/etc/securetty** and **/etc/inittab** files. Run the **init q** command once the change has been made.

Alternatively, the **console=ttyS1** setting must be changed in these 3 files on each node individually, followed by a reboot.

### 6.6 Time Zone Settings for the Installation

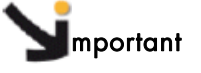

By default all nodes installed using NFS are configured with the US keyboard setting (KEYTABLE option in /etc/sysconfig/keyboard) and the time zone configured for the Management Node.

Do not use the following time zones when installing the Management Node: Brazil/\*, CET, CST6CDT, Chile/\*, Cuba, EET, EST, EST5EDT, Egypt, Eire, Etc/\*, Factory, GB, GB-Eire, GMT, GMT+0, GMT-0, GMT0, Greenwich, HST, Hongkong, Iceland, Iran, Israel, Jamaica, Kwajalein, Libya, MET, MST, MST7MDT, Mexico/\*, NZ, NZ-CHAT, Navajo, PRC, PST8PDT, Poland, Portugal, ROC, ROK, Singapore, Turkey, UCT, UTC, Universal, W-SU, WET, Zulu

- See <u>https://bugzilla.redhat.com/show\_bug.cgi?id=481617</u> for more information on this problem.
- See Section 3.1.6 in the bullx cluster suite XR 5v3.1U1 Installation and Configuration Guide for more information on setting the Time Zone for the Management Node

Once the installation process has been completed for all the nodes of the cluster, it is then possible to modify the time zone settings if you wish to use one of the forbidden time zones above. This is done as follows:

3. On the Management Node run the command:

system-config-date

4. On the other nodes use the pdsh command to modify the /etc/sysconfig/clock file.

### 6.7 Important Notes regarding the installation

### 6.7.1 Cluster DB

When a pre-installed cluster is delivered, be sure to save the **Cluster DB**. This is specific to your configuration.

### 6.7.2 Ksis deployment

### **M**portant

To use Ksis to deploy your nodes it is mandatory to put the / file system on sda.

#### **Disk Space**

Ksis uses all the disk space available on the deployed nodes for the swap partition. So if you wish the swap partition to be the same size on both the Reference Node and on the deployed nodes, create dummy partitions on the Reference Node before deploying it.

### 6.7.3 BIOS update

Do not update your **BIOS** unless you are sure that it is necessary. Contact Bull Technical Support for more information.

6-6 bullx cluster suite XR 5v3.1U1 ADDON2 - Software Release Bulletin

### 6.7.4 SSD Devices and small capacity disks

If the Disk Device is less than 73 GBs in size (66 GBs of free space) then manual partitioning must be used for the installation, as described in the third point of *Section* 3.4.4 of the **bullx cluster suite XR 5v3.1U1** *Installation and Configuration Guide* (ref 86 A2 19FA 02).

### 6.7.5 Partitioning Problems when installing RHEL5.3

For example, on NovaScale R440 and R460 platforms, re-installing a RHEL5.3 system on a disk previously installed with LVM partitioning may lead to the following errors:

- 1. Cannot boot with grub error 15
- 2. Error message: Specified nonexistent disk xxx ....

To overcome this problem, enter the command:

cat /proc/partitions

#### Output example

| major<br>8 | minor<br>0 | #blocks<br>71687402 | name<br>sda |
|------------|------------|---------------------|-------------|
| 8          | 1          | 104391              | sda1        |
| 8          | 2          | 70204050            | sda2        |
| 253        | 0          | 68157440            | dm-0        |
| 253        | 1          | 2031616             | dm-1        |

5. Check your hardware

If you have partitions names starting with DM, then you may have this problem. This occurs when the **RAID** hardware is validated.

Check that the jumper that validates **RAID** hardware management on the motherboard of the machine is correctly set to the **no RAID** position, and then manually reinstall the system from the **RHEL5.3** DVD.

Please, refer to the **NovaScale R440** and **R460** hardware documentation for information about setting **RAID** hardware on local disks.

6. Installation option.

After checking your hardware, use the nodmraid option when installing RHEL.

### 6.7.6 LDAP Authentication Protocol

#### Backing up configuration before installation

Before installing or updating the **openIdap-auth** packages please backup the following configuration files:

- On the Master and Slave LDAP nodes: /etc/openIdap/slapd-auth.conf
- On the client node: /etc/ldap.conf

Starting the Idap-auth service automatically

After **LDAP** has been installed and configured the **ldap-auth** service must be configured, using the command below, so that it starts automatically on the Management Node:

# chkconfig --levels 35 ldap-auth on

Run the command below to check the service state:

# chkconfig --list ldap-auth

If the service is not active then start it with the command below:

# service ldap-auth start

The service will restart automatically when the init is at run level 3 or 5.

#### Name Service Consistency

After the installation and configuration of the LDAP or NIS authentication protocols, it is recommended to restart the **nscd** service on all Service Nodes to avoid consistency problems in the Name Service (NS) cache content. To do this, run the following command:

# pdsh -w node[a-z] service nscd restart

### 6.7.7 Bonus RPM Installation

The BONUS packages must be installed manually. Search for the latest version of these RPMs in the sub-directories of the **/release** directory on the Management Node and then install them on the node by using the command:

yum localinstall xx\* xx\*

### 6.7.8 Ethernet 10 Gigabit cards

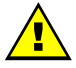

#### WARNING

These cards are supported for enterprise backbone network connections only. They are not supported for administration or interconnect networks.

If you use **Myrinet 10** Gigabit cards, the **myri10ge-linux-<version> driver** for standard **RHEL5.3** and for **Bull** kernels are delivered on the **BAS5 for Xeon V3.1 XHPC** DVD. These are installed as follows:

#### 6.7.8.1 RHEL5.3 kernel

RPM Location XHPC/modules-rhel/myri10ge-linux-<version>.el5.x86\_64.rpm

#### Installation command

yum install myri10ge-linux --enablerepo=xhpc-modules-rhel

### 6.7.8.2 Bull kernel

RPM Location XHPC/modules-bull/myri10ge-linux-<version>.el5.Bull.1.x86\_64.rpm

Installation command

yum install myri10ge-linux --enablerepo=xhpc-modules-bull

### 6.7.9 Intel Compilers and Runtime Libraries

See Chapter 7 in the bullx cluster suite XR 5v3.1U1 Installation and Configuration Guide

### 6.7.10 Bull System Backup Restore

The installation warning, below, for the **Bull System Backup Restore** rpm does not have functional consequences.

```
WARNING: it seems that webmin isn't installed on that system. If you install it later, don't forget to add mkcdrec to the list of modules in /etc/webmin/webmin.acl to make mkcdrec's webmin module available
```

Webmin is not mandatory for BSBR.

### 6.7.11 NovaScale R421/R422 DHCP reboot

To prevent difficulties when rebooting NovaScale R421/R422 machines via DHCP:

a. Stop the node using the command below:

|  | ipmitool -U | <bmcuser></bmcuser> | -P | <pre><bmcpasswd></bmcpasswd></pre> | - I | lan | -H | <bmcip></bmcip> | chassis | power | off |
|--|-------------|---------------------|----|------------------------------------|-----|-----|----|-----------------|---------|-------|-----|
|--|-------------|---------------------|----|------------------------------------|-----|-----|----|-----------------|---------|-------|-----|

b. Reset the **BMC** from cold:

ipmitool -U <br/> <br/>bmcuser> -P <br/> <br/>bmcpasswd> -I lan -H <br/> <br/>bmc reset cold

This can take a while (up to 1 minute)

c. Restart the machine when the **BMC** is available:

ipmitool -U <bmcuser> -P <bmcpasswd> -I lan -H <bmcip> chassis power on

### 6.8 Upgrading to bullx cluster suite XR 5v3.1U1 ADDON2

### 6.8.1 Upgrading from BAS5 for Xeon V1.1 and V1.2

#### **PBS Professional clusters**

### **M**portant

Verify that the PBS license file is mirrored (in the same directory on both servers).

#### NFS High Availability clusters

Before **bullx cluster suite XR 5v3.1U1** is installed, save the existing **BAS5 for Xeon V1.1** or **V1.2 /etc/storageadmin/haionfs.conf** file on the Management Node on an external backup device.

Following the upgrade of the Management Node software to **bullx cluster suite XR 5v3.1U1**, copy the saved **haionfs.conf** file to **/etc/storageadmin/ha/hafsnfs.conf** file on the Management Node.

### 6.8.2 Upgrading from BAS5 for Xeon V1.1

#### gmond.conf

The gmond.conf file is saved with your cluster details in it after upgrading from BAS5 for Xeon V1.1 to bullx cluster suite XR 5v3.1U1. Check that the file in the /usr/share/doc/..../template folder does not present new metrics for the cluster. If it does, customise the template again as described in Chapter 3 in the bullx cluster suite XR 5v3.1U1 Installation and Configuration Guide for both the Management Node and Reference Nodes.

### 6.9 Storage

### 6.9.1 Software for StoreWay Optima 1250 storage systems

In order that the **xyr\_admin** commands work correctly the software versions for **StoreWay Optima1250** storage systems should be:

Firmware: 3.3.27 minimum StoreWay Master: 3.07.02 minimum

### 6.9.2 EMC management

See Chapter 4 in the bullx cluster suite XR 5v3.1U1 Installation and Configuration Guide for more information.

# 6.10 hpcsnap

If you need to contact Bull HPC Support please use the **hpcsnap** tool to record the details of your **bullx cluster suite** installation.

See Section 3.4 in the **bullx cluster suite** *Maintenance Guide* for more information on the **hpcsnap** tool.

# Chapter 7. High Availability

# 7.1 Restarting HA Cluster Suite

Each time **HA Cluster Suite** is stopped on a pair of HA nodes (Management or NFS), it must be restarted simultaneously on both nodes, so that the cluster is correctly initialized. For Management Nodes and NFS I/O nodes, firstly start **HA Cluster Suite** on the Primary Node and then immediately afterwards start **HA Cluster Suite** on the Secondary Node.

# 7.2 Configuring NTP on Nodes for clusters with Management Node High Availability

### 7.2.1 Configuring NTP on the Management Nodes

Note This section replaces section 3.1.3 in the **bullx cluster suite** High Availability Guide (Ref.86 A2 25FA 02).

**NTP** is Highly Available by default and so does not need any special configuration beyond what is described below.

It is assumed that 10.1.0.1 is the IP address of the Primary Management Node and 10.1.0.2 is the IP address of the Secondary Management Node. If you are using a local clock, edit the **/etc/ntp.conf** file to configure NTP, as follows:

1. On the Primary Management Node:

```
restrict default nomodify notrap noquery
restrict 10.1.0.2
restrict 10.0.0.0 mask 255.0.0.0 notrap nomodify
restrict 127.0.0.1
peer 10.1.0.2
tos floor 1 orphan 7
server 127.127.1.0
                        # local clock
       127.127.1.0 stratum 10
fudqe
driftfile /var/lib/ntp/drift
broadcastdelay 0.008
keys
                /etc/ntp/keys
tinker panic 0
tinker stepout 0
```

2. On the Secondary Management Node:

```
restrict default nomodify notrap noquery
restrict 10.1.0.1
restrict 10.0.0.0 mask 255.0.0.0 notrap nomodify
restrict 127.0.0.1
peer 10.1.0.1
tos floor 1 orphan 7
server 127.127.1.0  # local clock
fudge 127.127.1.0 stratum 10
driftfile /var/lib/ntp/drift
broadcastdelay 0.008
```

```
keys /etc/ntp/keys
tinker panic 0
tinker stepout 0
```

3. Restart the service on both nodes:

```
service ntpd restart
```

And check the service with the netstat and ps system commands.

### 7.2.2 Change KSIS Post Configuration

The NTP service on the nodes has to include the IP addresses of both Management Nodes.

 Disable the post deployment configuration of NTP. In the example which follows the Primary Management Node has an IP address of 10.0.0.1 and the Secondary Management Node has an IP address of 10.0.0.2. The command below disables the ksis post deployment configuration of the NTP service and has to be launched on the Primary Management Node:

```
ksis postconfig disable CONF_20_NTP
ksis postconfig buildconf
rsync -a --del /etc/systemimager/ root@10.0.0.2:/etc/systemimager
```

 Deploy a node reference image to one node of each type e.g. Login, I/O, COMPUTE(X).

```
ksis deploy < Node_image> node
```

 Configure NTP on each deployed node type by adding two server lines for the Management Nodes in the /etc/ntp.conf file, as shown in the example below:

```
server 10.0.0.1
server 10.0.0.2
driftfile driftfile /var/lib/ntp/drift
```

4. Make an image of each node type:

ksis create <New\_ Node\_image> <New\_ Node>

5. Deploy the new image to all the nodes of that type in the cluster.

```
ksis deploy <New_Node_image> node[1-x]
```

6. Run postconfig.

# 7.3 Starting Nagios on the Secondary Node for Mixed Management Node Installs

For clusters which include a Primary Management Node which has been upgraded from BAS5 for Xeon V1.1 and V1.2 to bullx cluster suite XR 5v3.1U1 and a Secondary Management Node which is installed from 'scratch', Nagios will not start on the Secondary Management Node as the UIDs are not the same.

Check the UIDs and GUIDs are the same on both Management Nodes, and if they are not the same, change the UID and GUID on the Primary Node to match those in place on the Secondary Node.

## 7.4 Cluster Suite status display

If you use the Cluster Suite 5 **clustat** command to display the status of the Cluster Suite defined services for that node, be aware that the text display mode of **clustat** truncates service names to 12 characters.

For example, for two services respectively named **lustre\_xena10** and **lustre\_xena11**, the **clustat** command will display:

service:lustre\_xena1disabledservice:lustre\_xena1disabled

To ensure that the services are displayed correctly, use the XML display mode for the **clustat** command: **clustat** -**x**, the services will be displayed as below:

```
name="service:lustre_xena10" last-owner="xena10"
name="service:lustre_xena11" last-owner="xena11"
```

# 7.5 PBS Professional High Availability

Following an upgrade from **BAS5 for Xeon v1.1** and **v1.2** ensure that the PBS license file is mirrored (in the same directory on both servers).

# 7.6 NovaScale R422 E2, R423 E2 and R423 E2T2 High Availability pairs

The **stordepha dump** option is not supported for these machines. Use the **reboot** option instead.

# 7.7 ClusterDB and Idap Mountpoint labels

Use the HA\_MGMT:cdb label instead of the HA\_MGMT:clusterdb for the /var/lib/pgsl/data mount point, and the HA\_MGMT:dblustre label instead of HA\_MGMT:ldaplustre for the /var/lib/ldap mount point.

Note This information replaces the labels indicated in *Table 3.1* and *Chapter 3* in the **bullx** cluster suite *High Availability Guide* (Ref.86 A2 25FA 02) for these mount points.

### 7.8 Problems relocating the HA\_MGMT service with LDAP

Restart the **nscd** service on all Service Nodes to avoid relocation problems for the **HA\_MGMT** service for clusters which use the **LDAP** authentication protocol. Run the following command to do this:

# pdsh -w node[a-z] service nscd restart

# Chapter 8. Restrictions and Known Problems

#### X Windows display on the Management Node 8.1

**Problem Description:** Bad X Windows definition. The bottom line does not display correctly and appears cut following a reboot after the RHEL Server Congratulations the installation is complete screen appears on X11 systems.

#### Solution:

- Hold down the Ctrl Alt F2 keys to go to the shell prompt for console 2 a.
- b. Save the **xorg.conf** file by using the commands below:

```
cd /mnt/sysimage/etc/X11
cp -p xorg.conf xorg.conf.orig
```

Edit the **xorg.conf** file by using the command below: c.

vi /mnt/sysimage/etc/X11/xorg.conf

Go to the Screen section, subsection Display and after the Depth 24 line add d. the following line.

```
Modes "1024x768" "832x624"
```

- Save the file and exit vi e.
- f. Confirm that the modifications have been registered by running the command:

diff xorg.conf.orig xorg.conf

This will give output similar to that below:

Modes

27a28

>

- Check the screen appearance is OK by holding down the Ctrl Alt F6 keys g.

"1024x768" "832x624"

Click on the **Reboot** button h

Note The screen resolution can be changed at any time by holding down Ctrl Alt - or Ctrl Alt + on the keyboard.

Do not run the system-config-display command.

### 8.2 Ethernet Management Network

| Problem Description: | Poor performance for the Management Network                                                                                                    |
|----------------------|----------------------------------------------------------------------------------------------------|
| Solution:            | 1. Delete the following lines from the <b>/etc/sysctl.conf</b> file on all <b>bullx cluster suite XR 5v3.1U1 ADDON2</b> Service and Compute Nodes using <b>pdsh</b> : |
| ## MLX4_EN tunin     | ng parameters ##                                                                                                    |

```
net.ipv4.tcp_timestamps = 0
net.ipv4.tcp_sack = 0
net.core.netdev_max_backlog = 250000
net.core.rmem_max = 16777216
net.core.wmem_default = 16777216
net.core.wmem_default = 16777216
net.core.optmem_max = 16777216
net.ipv4.tcp_mem = 16777216 16777216 16777216
net.ipv4.tcp_rmem = 4096 87380 16777216
net.ipv4.tcp_wmem = 4096 65536 16777216
## END MLX4_EN ##
```

2. Run the command below as root:

```
sysctl -p
/sbin/ib_ipoib_sysctl unload
mv /sbin/ib_ipoib_sysctl /sbin/ib_ipoib_sysctl.orig
```

3. Create the **sysctl\_param** file with the default parameters, as below.

```
#cat >/tmp/sysctl_param <<EOF
net.ipv4.tcp_timestamps = 1
net.ipv4.tcp_sack = 1
net.core.netdev_max_backlog = 1000
net.core.rmem_max = 131071
net.core.wmem_max = 131071
net.core.rmem_default = 126976
net.core.wmem_default = 126976
net.core.optmem_max = 20480
net.ipv4.tcp_mem = 196608 262144 393216
net.ipv4.tcp_rmem = 4096 87380 4194304
net.ipv4.tcp_wmem = 4096 16384 4194304
EOF
```

4. Load the **sysctl** settings from the **sysctl\_param** by running the command below:

#sysctl -p /tmp/sysctl\_param

### 8.3 pdsh and nsctrl commands

The **pdsh** and **nsctrl** commands do not work correctly if there are any files in the directory where the command is launched with file names that include the name of a node, or a list of nodes, e.g. n[1-4].

# 8.4 HPC Toolkit

**M**portant

HPC Toolkit does not work in an MPIBull2 environment.

### 8.5 Lustre

### 8.5.1 OSTs out of space

Solution:

There are a few cases where the Lustre **OST**s might become unbalanced in this way. The primary reason is if a very large single file was created on the **OST** and is consuming a large amount of space.

Another possibility, when the OST appears as the first OST in the index 0 file system, is that **Ifs setstripe** is incorrectly setting the starting OST index to 0 for a large number of files. The starting OST index should be set to -1, instead. This will then start on the next available OST, round robin.

The MDS will avoid allocating objects on OSTs with less than 0.1% of space available, but depending on the workload and average file size this figure may not be large enough. The workaround is to disable object allocation to these OSTs manually by running on the MDS node. An example of device use follows:

mds# lctl
lctl> device list

```
1 UP mdt MDT MDT_UUID 3
2 UP mds mds1 mds1_UUID 5
3 UP lov lov_mds1 604a2454-f571-4f0e-866a-2ab888b7c977 4
4 UP osc OSC_localhost_ost1_mds1 604a2454-f571-4f0e-866a-2ab888b7c977
5
5 UP osc OSC_localhost_ost2_mds1 604a2454-f571-4f0e-866a-2ab888b7c977
5
```

lctl> device %OSC\_localhost\_ost1\_mds1 # could also use "device 4" here

Name OSC\_localhost\_ost1\_mds1 is device 4

lctl> deactivate

```
(console) Apr 12 15:00:46 localhost kernel: Lustre:
20470:30034:(recover.c:322:ptlrpc_set_import_active()) setting import
ost1_UUID INACTIVE by administrator request
```

lctl> quit

The MDS will not allocate any new objects to ost1, but as this OST is not deactivated on the clients they can still carry out read/write/unlink operations on the files there. When the files are unlinked from this OST, or files are created on the new OSTs the space usage will be balanced and the OST can be reactivated:

mds# lctl --device %OSC\_localhost\_ost1\_mds1 recover

```
(syslog) Lustre: OSC_localhost_ost1_mds1: Connection restored to service ost1 using nid 0@lo
```

See the link below for a description and evolution of the problem on the **CFS** website: <u>https://bugzilla.lustre.org/show\_bug.cgi?id=12162</u>

### 8.5.2 Compatibility with MPI/IO

Solution:

To have both services, mount the **Lustre** File system using either the **localflock** option or the **flock** option, depending on the need for either local or global file locking capabilities.

### 8.5.3 Performance Loss

| Problem Description: | If the Lustre stripe_size parameter was set to a value lower than<br>1MB with 4KB pages, performance loss may result after updating<br>Lustre to version 1.6.6. This is due to the fact that for the previous<br>Lustre version, the stripe_size parameter was automatically (and<br>silently) adjusted regarding the page size: 1MB minimum on 4KB |
|----------------------|----------------------------------------------------------------------------------------------------|
| Solution:            | page size kernels.<br>The recommended solution is to comment the <b>stripe_size</b> line in<br>the <b>Lustre</b> model file corresponding to your filesystem, and run<br>the command <b>lustre</b> util update -f < path to .lmf file>.                                                                                                    |

### 8.5.4 e2fsprogs Error Message

Problem Description: The following error message appears when you try to install or reinstall the mgs service using the service mgs install or service mgs reinstall commands.

WARNING: The e2fsprogs package currently installed on your system does not support "uninit\_bg" feature.

| Please   | instal   | l the            | latest v | version   | of   | e2fspro | ogs | from    |      |          |    |
|----------|----------|------------------|----------|-----------|------|---------|-----|---------|------|----------|----|
| http://d | lownloac | <u>ls.lustre</u> | .org/pub | lic/tools | /e2f | sprogs/ | to  | enable  | this | feature. |    |
| Feature  | e will r | not be           | enable   | d until   | e2f  | sprogs  | is  | updated | and  | 'tune2fs | -0 |
| uninit_  | _bg %{de | evice}           | ' is ru  | 1.        |      |         |     |         |      |          |    |

#### Solution:

Update the **PATH** variable declaration in the **/etc/init.d/mgs** script by adding the **/usr/lib/lustre** path, as shown below.

Before update:

# System path, if script launched by another daemon PATH=/usr/sbin:/usr/bin:/sbin:/bin

After update:

# System path, if script launched by another daemon
PATH=/usr/lib/lustre:/usr/sbin:/usr/bin:/sbin:/bin

Following the script modification, the WARNING message should not appear.

### 8.5.5 Tuning phase appears to start early on the MDS Nodes

Problem Description:

For large **Lustre** file system configurations with dozens of nodes or **OST**s, error messages, similar to that below, may appear stating that there were problems setting the file system tuning parameters following the launch of the **lustre\_util start** command:

lustre\_util start -f t7cell

```
Checking devices on node18...
Checking devices on node19...
Checking devices on node23...
. . . . . .
Error - No file matching /proc/fs/lustre/osc/*t7cell-OST001b*/max_rpcs_in_flight
Error - No file matching /proc/fs/lustre/osc/*t7cell-OST000d*/max rpcs_in_flight*
Ok - "8" written in /proc/fs/lustre/osc/t7cell-OST00de-osc/max_rpcs_in_flight
Ok - "8" written in /proc/fs/lustre/osc/t7cell-OST00d0-osc/max_rpcs_in_flight
Ok - "8" written in /proc/fs/lustre/osc/t7cell-OST0036-osc/max_rpcs_in_flight
*Error - No file matching /proc/fs/lustre/osc/*t7cell-OST0028*/max_rpcs_in_flight*
. . . . . .
Ok - "8" written in /proc/fs/lustre/osc/t7cell-OST001c-osc/max_rpcs_in_flight
Ok - "8" written in /proc/fs/lustre/osc/t7cell-OST000e-osc/max_rpcs_in_flight
Ok - "8" written in /proc/fs/lustre/osc/t7cell-OST0000-osc/max_rpcs_in_flight
FILESYSTEMS STATUS
filesystem config |running | number | migration
                                                  Available
      | status | status | of clts |
                                                   space
          +____
|t7cell |installed |online |0 |0 OSTs migrated |319.2 TB |
_ _ _
Ok - Devices successfully checked for filesystem t7cell
Ok - I/O schedulers successfully set for filesystem t7cell
Ok - Filesystem t7cell successfully started
*Error - No file matching /proc/fs/lustre/osc/*t7cell-OST001b*/max_rpcs_in_flight (on
node13)
```

```
Error - No file matching /proc/fs/lustre/osc/*t7cell-OST000d*/max_rpcs_in_flight (on
node13)
Error - No file matching /proc/fs/lustre/osc/*t7cell-OST0028*/max_rpcs_in_flight (on
node13)*
. . . . . . .
Error - Problems setting filesystem t7cell tuning parameters on node13
```

Solution:

Run the lustre\_util tune\_servers command on your file system to complete its tuning process:

lustre\_util tune\_servers -f t7cell

#### MPIBull2 8.6

#### MPI\_PUBLISH\_NAME 8.6.1

|       | Problem Description: | This service does not work when the MPD launching system is<br>combined with PBS Professional, nor when it is combined with<br>SLURM. The MPI_PUBLISH_NAME service only works on clusters<br>that combine the MPD launching system with the LSF Batch<br>Manager.                                                                                                    |
|-------|----------------------|----------------------------------------------------------------------------------------------------|
|       | Solution:            | No solution for this release.                                                                                                    |
| 8.6.2 | Oshm device and (    | One-Sided communications                                                                                                    |
|       | Problem Description: | If the <b>oshm</b> device is used with the <b>MPI_Accumulate</b> function<br>together with <b>MPI_Win_lock</b> and <b>MPI_Win_unlock</b> functions may<br>generate a dead lock.                                                                                                    |
|       | Solution:            | No solution for this release.                                                                                                    |
| 8.6.3 | Segmentation Fault   | s with mlx4_1 devices and MPIBull2                                                                                                    |
|       | Solution:            | Change the <b>Current value</b> setting for the <b>mpibull2_ibmr_number_hcas</b> parameter from <b>0</b> to <b>1</b> .                                                                                                    |
| 8.6.4 | MPI and NFS          |                                                                                                    |
|       | Problem Description: | Bad synchronisation between nodes for I/O Operations                                                                                                    |
|       | Solution:            | To use <b>MPI</b> and <b>NFS</b> together, the shared NFS directory must be<br>mounted with the no attribute caching ( <b>noac</b> ) option added. To<br>do this, edit the <b>/etc/fstab</b> file for the <b>NFS</b> directories on each<br>client machine (in a multi-host <b>MPI</b> environment). If the<br>performance for I/O Operations is impacted, see the solution<br>below. |

Run the command below on the NFS client machines:

grep nfs\_noac /etc/fstab

**Note nfs\_noac** is the name of the mount point.

The **fstab** entry for **/nfs\_noac** should appear as below:

/nfs\_noac /nfs\_noac nfs bg,intr,noac 0 0

If the **noac** option is not present, add it and then remount the **NFS** directory on each machine using the commands below.

umount /nfs\_noac mount /nfs\_noac

| Problem Description: | Poor performance for I/O Operations                                                                                         |  |  |
|----------------------|----------------------------------------------------------------------------------------------------|--|--|
| Solution:            | To improve performance, export the <b>NFS</b> directory from the <b>NFS</b> server with the <b>async</b> option.            |  |  |
|                      | This is done by editing the <b>/etc/exports</b> file on the <b>NFS</b> server to include the <b>async</b> option, as below. |  |  |
| Example:             | The following is an example of an export entry that includes the <b>async</b> option for <b>/nfs_noac</b> :                 |  |  |
| grep nfs_noac /etc   | c/exports                                                                                                    |  |  |
| /nfs_noac            | *(rw,async)                                                                                                    |  |  |

If the **async** option is not present, add it and export the new value:

exportfs -a

## 8.7 SLURM

### 8.7.1 srun does not work

**Problem Description:** srun does not work and displays the following error message:

srun: error: Unable to create job step: Error generating job credential

Note The munge setting, used with the munge service, is recommended by Bull for security reasons. See *Chapter 3* in the bullx cluster suite XR 5v3.1U1*Installation and Configuration Guide* (Ref 86 A2 19FA 02) for details on installing and configuring SLURM and Munge.

Β.

```
AuthType=auth/none
CryptoType=crypto/openssl
```

### 8.7.2 SLURM Man Pages

Problem Description: Incorrect details in the srun man page:

1. The --comment option is listed twice. Ignore the text below:

```
--comment=<string> An arbitrary comment.
```

2. The contiguous option appears twice, the first description, shown below, is correct.

```
--contiguous
If set, then the allocated nodes must form a contiguous set. Not
honored with the topology/tree or topology/3d_torus plugins, both of
which can modify the node ordering. Not honored for a job step's
allocation.
```

3. The **parallel run** options listed are incorrect. The corrected options, from **-c** to **-p**, are shown below:

Usage: srun [OPTIONS...] executable [args...] -c, --cpus-per-task=ncpus number of cpus required per task --checkpoint=time job step checkpoint interval --checkpoint-dir=dir directory to store job step checkpoint image files --comment=name arbitrary comment -d, --slurmd-debug=level slurmd debug level -D, --chdir=path change remote current working directory -e, --error=err location of stderr redirection run "program" after launching job step --epilog=program -E, --preserve-env env vars for node and task counts override command-line flags used by Moab. See srun man page. --get-user-env -H, --hold submit job in held state -i, --input=in location of stdin redirection -I, --immediate[=secs] exit if resources not available in "secs" --jobid=id run under already allocated job -J, --job-name=jobname name of job -k, --no-kill do not kill job on node failure -K, --kill-on-bad-exit kill the job if any task terminates with a non-zero exit code -l, --label prepend task number to lines of stdout/err -L, --licenses=names required license, comma separated -m, --distribution=type distribution method for processes to nodes (type = block|cyclic|arbitrary) --mail-type=type notify on state change: BEGIN, END, FAIL or ALL who to send email notification for job state --mail-user=user changes --mpi=type type of MPI being used if set the program name specified is the --multi-prog configuration specification for multiple programs -n, --ntasks=ntasks number of tasks to run decrease secheduling priority by value --nice[=value] --ntasks-per-node=n number of tasks to invoke on each node -N, --nodes=N number of nodes on which to run (N = min[max]) -o, --output=out location of stdout redirection -0, --overcommit overcommit resources -p, --partition=partition partition requested --prolog=program run "program" before launching job step --propagate[=rlimits] propagate all [or specific list of] rlimits --pty run task zero in pseudo terminal

Problem Description: The scontrol man page for the update command refers to MinMemory=<megabytees>. This should read MinMemoryNode=<megabytes>

### 8.8 InfiniBand Switches

# Smportant

The **ibsw\_fw\_update** command to update the firmware for InfiniBand switches is only supported for Mellanox switches. Please contact Bull technical support regarding WIPRO switches.

# 8.9 syslog-ng

| Problem Description: | For a large cluster, if the number of maximum simultaneous connections is above the default values, logs are dropped without any warning.                                      |  |  |  |  |
|----------------------|----------------------------------------------------------------------------------------------------|--|--|--|--|
| Solution:            | Increase the <b>max-connections</b> parameter for the <b>TCP</b> and <b>unix-<br/>stream</b> connections in the <b>syslog-ng</b> configuration file on the<br>Management Node. |  |  |  |  |
|                      | Example                                                                                                    |  |  |  |  |
|                      | Increase the default value of 500 to 3000 as shown below for the <b>TCP</b> line:                                                                                              |  |  |  |  |
| { tcp("X.X.X.X") g   | <pre>&gt;ort(5000); keep-alive(yes) max-connections(3000)); } ;</pre>                                                                                                    |  |  |  |  |
|                      | and for the <b>unix-stream</b> line:                                                                                                    |  |  |  |  |

{ unix-stream ("/dev/log" max-connections(3000)); internal(); };

# 8.10 Bull System Manager

# 8.10.1 Map view refresh

| Problem Description: | The <b>Refresh</b> button in <b>Map</b> view for the <b>BSM</b> console updates the <b>Map</b> view incorrectly.                                                                                           |
|----------------------|----------------------------------------------------------------------------------------------------|
| Solution:            | Do not use the <b>Back</b> button in the top left hand corner of the menu bar when navigating between <b>Map</b> views, use the <b>Back to previous map</b> link in the top right hand corner instead. The |
|                      | <b>Retresh</b> button will then update correctly.                                                                                                    |

# 8.10.2 Display of Interconnect and Lustre Performance Graphics

| Problem Description: | Interconnect and <b>Lustre</b> Graphics are not displayed in the <b>Global Cluster Performance</b> Window.    |
|----------------------|----------------------------------------------------------------------------------------------------|
| Solution:            | 1. Customize the <b>/etc/gmond.conf</b> file for the <b>Lustre</b> metrics. See the instructions in the file. |

- 2. Edit the /etc/php.ini configuration file
- 3. Change the register\_long\_arrays parameter from Off to On
- 4. Reboot the **httpd** service.

service httpd restart

**Note** There is no solution for the display of the Interconnect Performance Graphics for this release.

### 8.10.3 Nagios and PBS Professional

| Problem Description: | Nagios does not monitor any activities relating to PBS<br>Professional following the upgrade from BAS5 for Xeon V1.2 to<br>bullx cluster suite XR 5v3.1U1 ADDON2. |
|----------------------|----------------------------------------------------------------------------------------------------|
| Solution:            | No solution available for this release.                                                                                                    |

### 8.11 Intel Tools

### 8.11.1 Intel Vtune Performance Analyzer for Linux

Problem Description: The following message appears when running Intel Vtune:

|     | Loading the<br>FATAL: Modul                  | VTune analyzer sampling driver:<br>e vtune_drv not found.                                                        |  |
|-----|----------------------------------------------|----------------------------------------------------------------------------------------------------|--|
|     | le to find device "vtune" in /proc/devices ! |                                                                                                    |  |
|     | FATAL: Error                                 | Error running install command for vtune_drv                                                                      |  |
|     | Solution:                                    | This is not a fatal error but only a warning and results when the kernel loaded is not the Bull modified kernel. |  |
| See | Chapter 7 in the <b>b</b>                    | ullx cluster suite XR 5v3.1U1 Installation and Configuration Guide (Ref.                                         |  |

86 A2 19FA 02) for more information.

### 8.11.2 Intel Fortran version 11 compilers with the Fortran 90 standard.

Problem Description:Intel Fortran version 11 compilers produce errors with the<br/>Fortran 90 standard using the r16 option on clusters with<br/>MPIBull2. The technical description of this problem follows:

The Intel® C compiler does not support a 16byte (i.e. 128 bit) definition of long double. By default on Linux the Intel® C compiler defines long double as a 10byte (80 bit) representation. Intel® C compiler supports the data types of the native C++ Compiler (in this case gcc). The Intel Fortran compiler with -r16 is defining the floating point number to by 16bytes (128bits). This is why the values can not be compared or printed when you use the -r16 switch.

Solution: There is no solution for this release.

### 8.12 Storage

### 8.12.1 I/O device aliases on nodes

| Problem Description: | If I/O aliases have been deployed on a node (using the <b>stordepmap</b> command), these aliases are recreated at boot time only if Fibre Channel connections are present. If a FC cable is reconnected after the boot phase, the remote I/O devices for this link will be available to the operating system (/dev/sdxxx) but not the aliases (/dev/ldn.xxx). |  |
|----------------------|----------------------------------------------------------------------------------------------------|--|
| Solution:            | Force the creation of I/O aliases by running the command:                                                                                                    |  |
|                      | service stormapping start                                                                                                    |  |

### 8.13 IBS Tools

### 8.13.1 IBS tool for InfiniBand Diagnostics

|      | Problem Description:   | Error message "could not find ParserDetails.ini" appears when running IBS. |  |
|------|------------------------|----------------------------------------------------------------------------|--|
|      | Solution               | Run the command below as root                                              |  |
| perl | -MXML::SAX -e "XML::SA | X->add_parser(q(XML::SAX::PurePerl))->save_parsers()                       |  |

## 8.14 Electric Fence

| Component:           | Electric Fence                                          |
|----------------------|---------------------------------------------------------|
| Problem Description: | Debugging does not work on InfiniBand clusters with MPI |
| Solution             | No Solution                                             |

# 8.15 Conman and IPMI Tools

# 8.15.1 ipmitools on NovaScale R440 and R460 Platforms

| Problem Description: | The <b>ipmitool chassis status</b> and/or <b>nsctrl</b> commands indicate that the machine is <b>off</b> when the machine is <b>on</b> . |
|----------------------|----------------------------------------------------------------------------------------------------|
| Solution:            | Run the <b>ipmitool bmc reset warm</b> command locally on the machine, or remotely via the LAN connection.                               |

# 8.16 Additional Ethernet Cards for NovaScale R460 Machines

| Problem Description: | The installnfs command will not run for the installation if there is<br>an additional Ethernet Card on the NovaScale R460 machine.<br>The slotting information in section <i>F.3.3</i> in the bullx cluster suite<br>XR 5v3.1U! Installation and Configuration Guide is incorrect. |
|----------------------|----------------------------------------------------------------------------------------------------|
| Solution             | Additional Ethernet boards can only be added on <b>NovaScale</b><br><b>R460</b> machines which are used as Management Nodes.<br>Additional Ethernet boards cannot be installed on Service Nodes<br>that are included in the deployment.                                            |

# 8.17 Bull System Backup Restore

| Problem Description: | A backup CD created with <b>BSBR</b> on a <b>NovaScale R423</b> machine will not mount when inserted into a <b>NovaScale R480</b> machine.                                                                                                    |
|----------------------|----------------------------------------------------------------------------------------------------|
| Solution:            | The problem is that the NovaScale R423 machines use<br>/dev/hdb for the CD-ROM drive, whereas NovaScale R480<br>machines use /dev/hda. Before making the backup create the<br>/dev/hda device on the NovaScale R423 machine for the CD-<br>ROM drive. |

# Chapter 9. Default Logins for different Cluster Elements

| Element                                                                              | Login                                      | Password                                   | Comments                                                                                                    |
|--------------------------------------------------------------------------------------|--------------------------------------------|--------------------------------------------|----------------------------------------------------------------------------------------------------|
| Baseboard<br>Management<br>Controller                                                | administrator                              | administrator                              |                                                                                                    |
| InfiniBand switches                                                                  | enable                                     | voltaire                                   | Equivalent to root → used for configuration switch                                                                               |
|                                                                                      | admin                                      | 123456                                     | Read only                                                                                                    |
| Ethorpot switchos                                                                    | admin                                      | admin                                      |                                                                                                    |
| Linemer switches                                                                     | admin                                      | admin                                      | Same login and password for root                                                                                                 |
| DDN Storage<br>subsystems                                                            | admin                                      | password                                   | The same logins are defined in the <b>/etc/storageadmin/ddn_admin.conf</b> file.                                                 |
| NEC Storage<br>subsystems, including<br>FDA series &<br>StoreWay<br>Optima1500       | iSM                                        | iSM                                        | Change to <b>admin</b> and <b>password</b> to<br>match logins defined in the<br><b>/etc/storageadmin/nec_admin.conf</b><br>file. |
| Xyratex Optima 1200<br>Storage subsystems,<br>including StoreWay<br>Optima 1200/1250 | admin                                      | password                                   | The same logins are defined in the <b>/etc/storageadmin/xyr_admin.con</b> f file.                                                |
| EMC/DGC CX3 or<br>CX4 Series Storage<br>systems                                      | User defined<br>at the first<br>connection | User defined<br>at the first<br>connection | It is recommended to use <b>admin</b> and <b>password</b> in the same way as for other systems.                                  |

BULL CEDOC 357 AVENUE PATTON B.P.20845 49008 ANGERS CEDEX 01 FRANCE

REFERENCE 96 A2 73EJ 02